# **MANUAL DE INSTALACIÓN** WiFi MESH

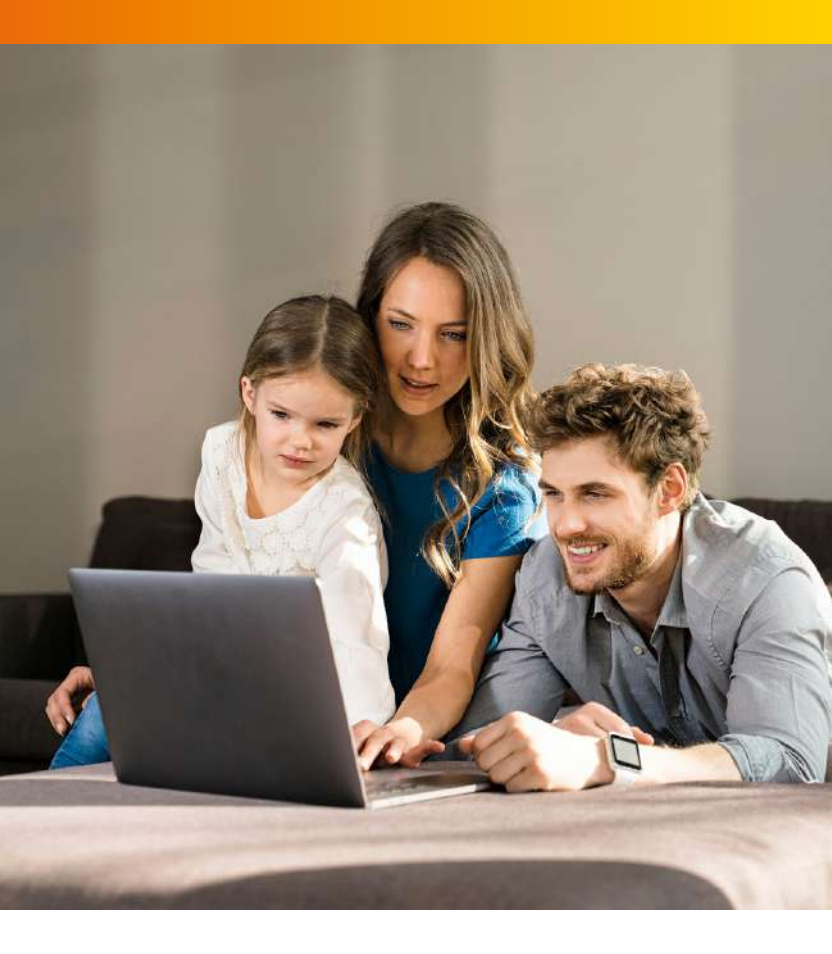

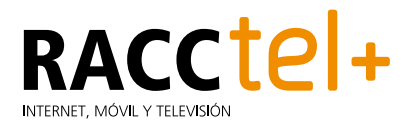

## **CONFIGURACIÓN** WiFi MESH

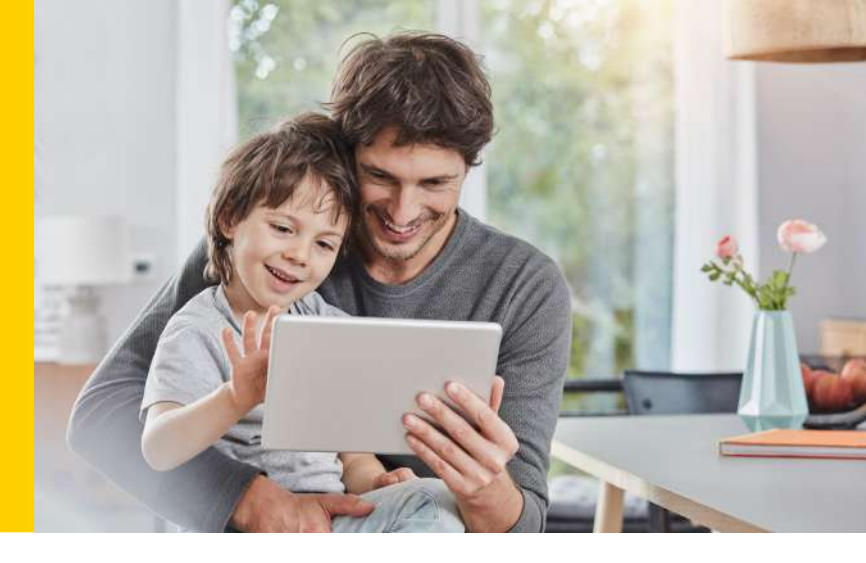

### CONTENIDO DE LAS CAJAS DE WIFI MESH

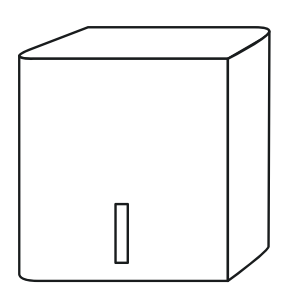

WiFi MESH

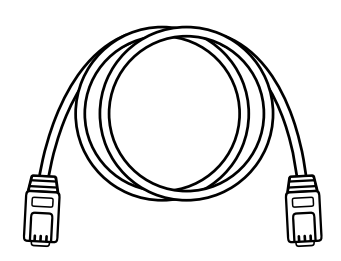

CABLE DE RED

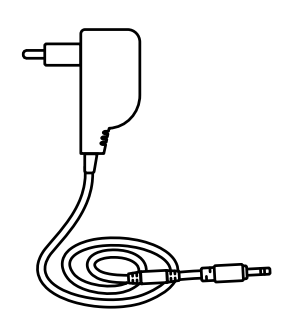

FUENTE DE ALIMENTACIÓN

### CONEXIÓN Y CONFIGURACIÓN DEL PRIMER WIFI MESH

- Conecta el router de RACCtel+ a cualquiera de los equipos WiFi Mesh mediante el cable de red
  Son iguales, así que puedes escoger uno u otro indistintamente.
- 2. Conecta el equipo WiFi Mesh a la corriente eléctrica 2.

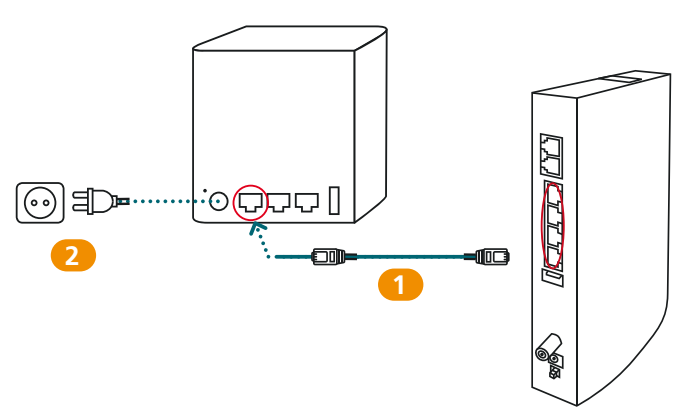

**3.** Espera unos minutos. Cuando la luz verde se mantenga permanente en el equipo WiFi Mesh, la configuración habrá finalizado.

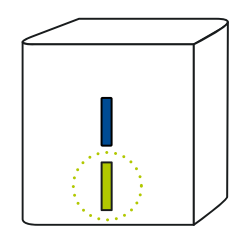

### **CONFIGURACIÓN** WiFi MESH

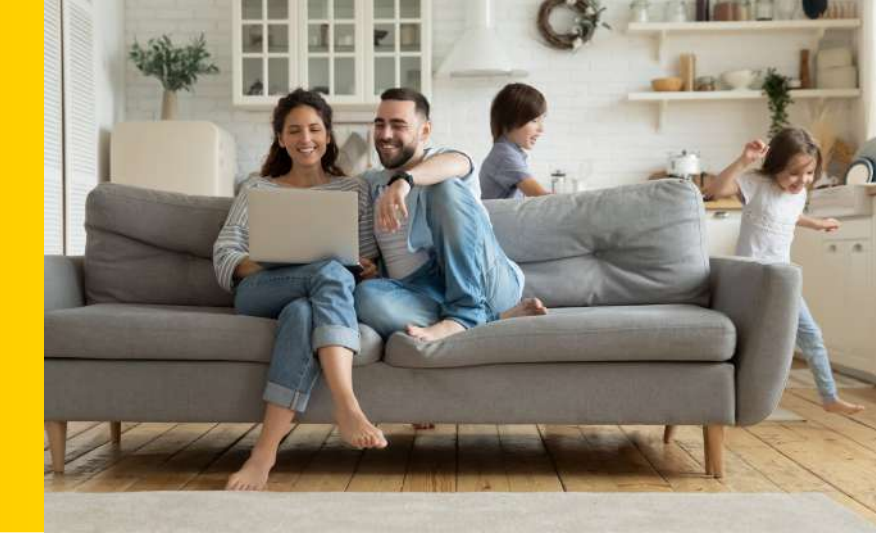

### CONECTAR MÁS WIFI MESH

Una vez tienes el primer WiFi Mesh conectado al router y funcionando, puedes conectar más equipos WiFi Mesh. Así crearás una súper red WiFi en tu casa. Para ello, sigue estos pasos con cada nuevo WiFi Mesh que quieras conectar:

- 1. Conecta a la red eléctrica (1) el segundo equipo WiFi Mesh. Importante: Para poder emparejarlos correctamente, debes hacerlo en la misma habitación donde esté conectado el primer equipo WiFi Mesh al router. Después podrás llevártelo a otra habitación.
- 2. Cuando esté encendido, pulsa el botón azul \Lambda en los 2 equipos WiFi Mesh. Después de un minuto, la luz del equipo WiFi Mesh que está conectado al router será de color verde B y la del otro equipo será azul C. Ya están emparejados.

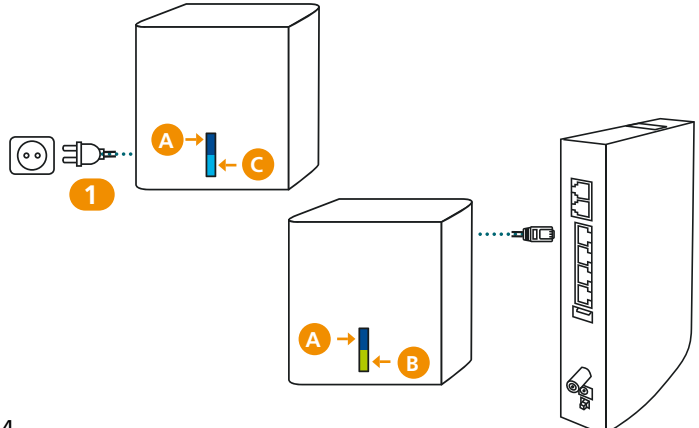

3. Ahora ya puedes llevarte el segundo equipo WiFi Mesh a otra habitación de la casa para ampliar la cobertura. Solo tienes que enchufarlo a la corriente eléctrica. Si la luz es azul y estática, entonces funciona correctamente.

Si la luz azul parpadea, entonces es que los dos equipos WiFi Mesh están muy alejados. En ese caso debes acercar el segundo equipo para que esté lo más cerca posible del WiFi Mesh conectado al router.

Para un óptimo funcionamiento de la red WiFi, los dos equipos WiFi Mesh deben estar a un máximo de dos habitaciones entre sí.

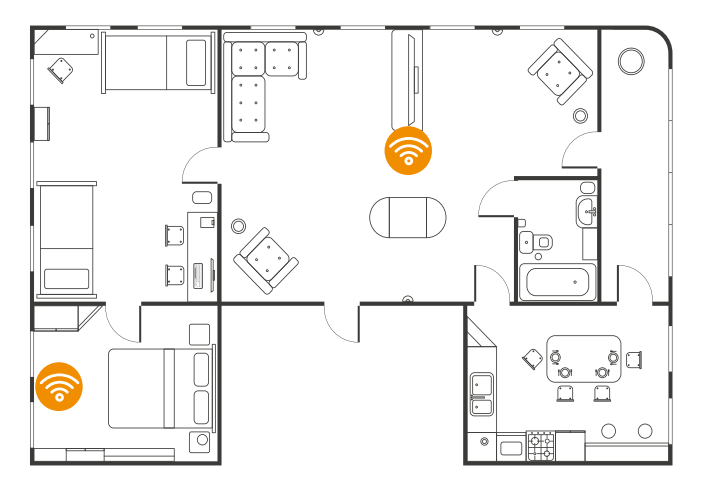

## **CONFIGURACIÓN** WiFi MESH

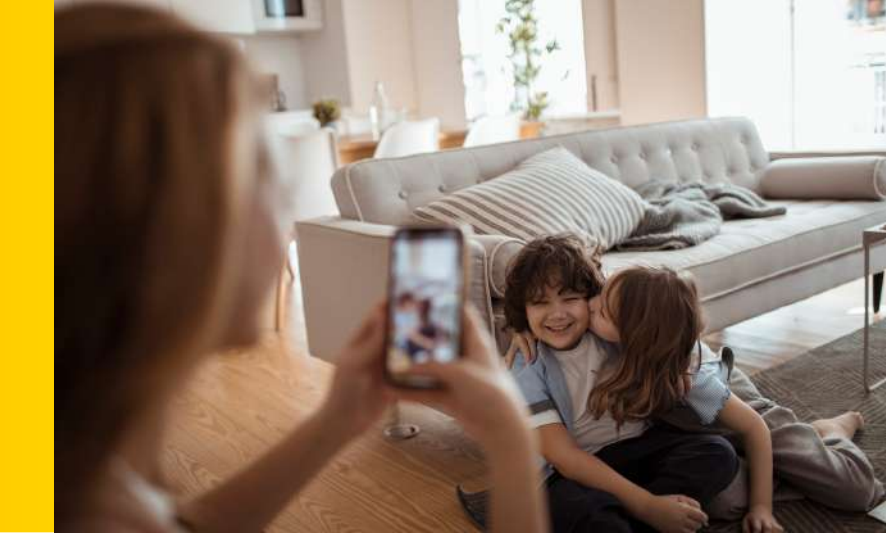

#### CONEXIÓN RED WIFI MESH

Ya tienes tu nueva red WiFi Mesh: **más cobertura, más rápida y sin cortes.** Solo queda conectar a ella todos tus dispositivos (Smartphones, tablets, consolas, Smart TVs.)... jy volar!

Para conocer el nombre de tu nueva red WiFi MESH y contraseña, consúltalo en la pegatina **del equipo WiFi Mesh conectado al router.** 

(NOTA: Aunque el resto de equipos WiFi Mesh también dispone de este adhesivo, solo hay que tener en cuenta los datos de la pegatina del WiFi Mesh conectado a tu Router).

También tienes un código QR. Escanéalo con tus smartphones para conectarlos automáticamente.

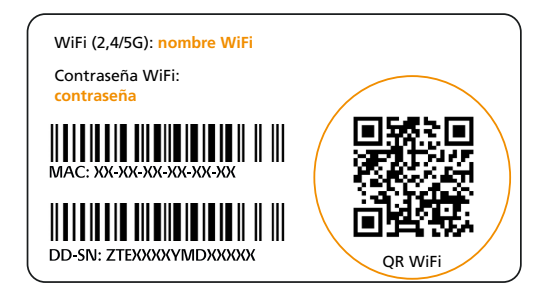

Si lo prefieres, también puedes conectarte por cable de red. Los equipos WiFi Mesh tienen 2 puertos LAN a los que puedes conectar por cable de red: consolas, Smart TV, ordenadores...

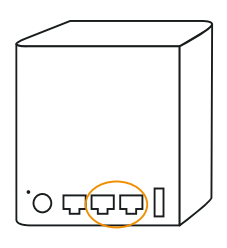

Para tener la mejor experiencia WiFi, te recomendamos que a partir de ahora te conectes **siempre a tu red WiFi Mesh**.

Es preferible que inactives la red antigua del WiFi del router y, de esta forma, conseguirás que los dispositivos de tu casa se conecten únicamente a la nueva red WiFi Mesh. Puedes hacerlo fácilmente desde la **app de RACCtel+**, donde te aparecerá un mensaje para hacerlo de forma sencilla.

Y ahora solo te falta empezar a disfrutar de la experiencia de contar con el mejor Internet gracias a RACCtel+.

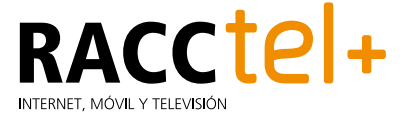

Recuerda que estamos a tu disposición siempre que quieras.

Puedes contactar con nosotros a través de nuestra app, o, si te resulta más sencillo, en:

ြ 900 840 145 🖯 racctelplus.es

Si tienes algún problema durante la instalación de WiFi Mesh, puedes contactarnos en este teléfono gratuito: 900 840 903 donde te ayudaremos.

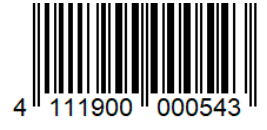

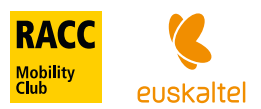